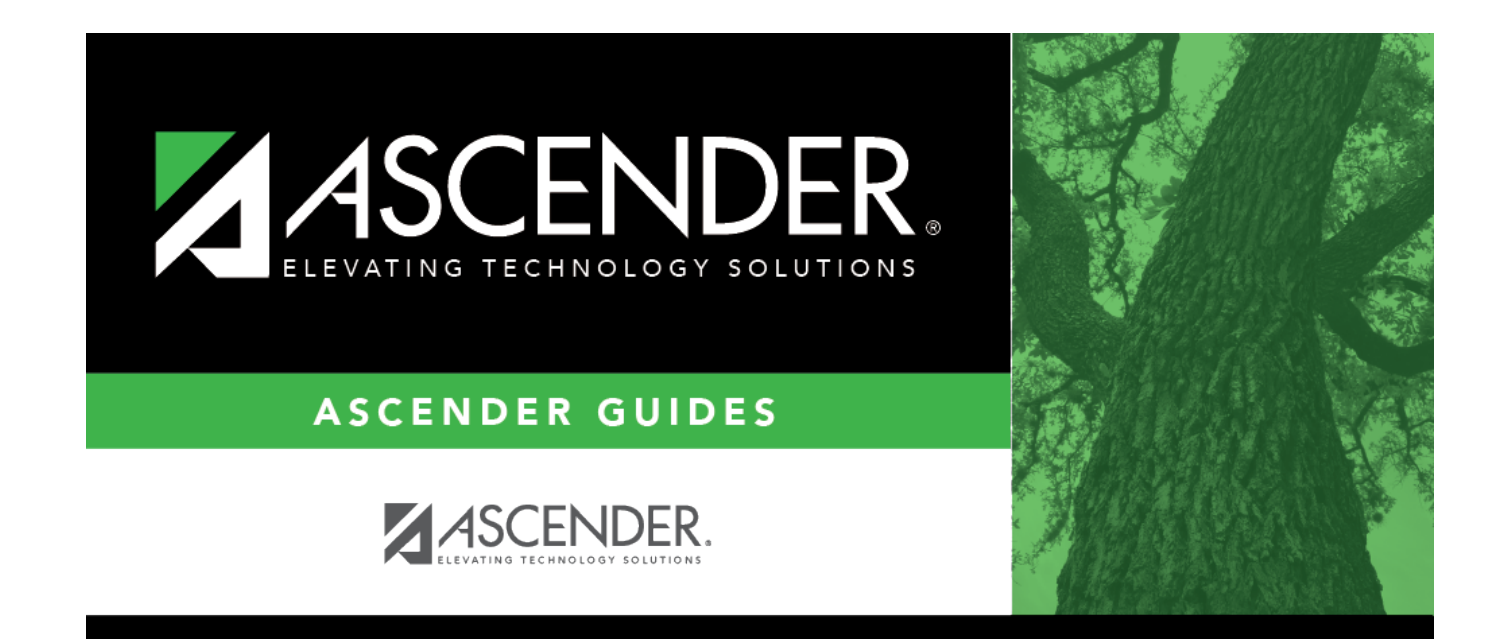

# **SDAA II Maintenance**

# **Table of Contents**

|   | 1 |
|---|---|
| • | • |

# **SDAA II Maintenance**

### Test Scores > Maintenance > Individual Maintenance > SDAA II

The State-Developed Alternative Assessment (SDAA) II page allows you to view and update a student's SDAA II test data. Alternatively, you can use the Import Test Scores utility to import SDAA II test data.

SDAA II is a Texas Assessment of Knowledge and Skills (TAKS)-aligned assessment program that measures the academic progress of students in grade levels 3-10 who receive special education services and for whom the TAKS test is not an appropriate measure of academic progress, even with allowable accommodations. Like TAKS, SDAA II measures the degree to which students understand the Texas Essential Knowledge and Skills (TEKS) curriculum.

SDAA II includes the instructional levels of kindergarten through 10th grade and measures the TEKS curriculum.

- Students in grade levels 3-10 are assessed in reading/ELA and math at their appropriate instructional levels.
- Students in grade levels 4, 7, and 10 are assessed in writing and reading/ELA at their appropriate instructional levels.

### Required fields:

The following fields must be entered in order to save an SDAA II record:

• Admin Dt

## Update data:

### Select a student.

 $\Box$  To retrieve a student's records, select the student in one of the following ways:

StudentBegin typing the student ID (with leading zeros) or last name. As you begin typing, a<br/>drop-down list displays students whose ID or last name begins with the numbers or<br/>characters you have typed. The drop-down list displays the students' full name and<br/>grade level. From the drop-down list you can select the student.The student can also be located by typing the name in one of the following formats:• Last name, comma, first name (smith, john)<br/>• Last name initial, comma, first name initial (s,j)<br/>• Comma, first name (,j)

| Texas<br>Unique Stu<br>ID | Type all or part of the student's Texas Unique Student ID to retrieve students whose ID <i>begins with</i> the characters you typed.                                                                                                    |
|---------------------------|----------------------------------------------------------------------------------------------------|
|                           | TWEDS Data Element: TX-UNIQUE-STUDENT-ID (E1523)                                                                                                    |
|                           | If the student does not have a Unique ID, click TSDS Unique ID button to connect to<br>the TSDS Unique ID Web Service and obtain an ID. Your LEA must have the<br>appropriate credentials through Texas Education Agency Login (TEAL) before this<br>functionality can be used. |
|                           | Review the Assign a TSDS Unique ID guide for additional information.                                                                                                    |
| Directory                 | Click to select a student from the Directory.                                                                                                    |
| (photo)                   | If a photo exists for the student, the student photo is displayed.                                                                                                    |
|                           | From Registration > Maintenance > Student Enrollment, you can change the student photo:                                                                                                    |
|                           | 1. Hover over the image, and click <b>Change</b> . The Change Student Photo window opens.                                                                                                    |
|                           | 2. Click <b>Choose File</b> . Locate and open the file for the new image.                                                                                                    |
|                           | 3. Click <b>Save</b> . The window closes, and the new image is displayed.                                                                                                    |
|                           | Photos are not displayed in all applications. They are displayed in Attendance<br>(Inquiry), Discipline, Grade Reporting, Graduation Plan, Health, Registration, and<br>Scheduling. They are not displayed in Special Ed or Test Scores.                                        |

### Click SDAA II.

□ Click **+Add** to add an SDAA II test record.

A pop-up window opens.

| Admin Date       | Type the date that the test was administered in the MMYYYY format. You cannot type a future date.                           |
|------------------|----------------------------------------------------------------------------------------------------|
| Grd              | Select the student's grade level at the time the test was administered. If the grade level is unknown, select ??.           |
| Scr Cd           | For each subject, select S if the test was scored. Otherwise, select the reason the test was not scored.                    |
| Met ARD Stnd     | For each subject, indicate if the student met the ARD expectations.<br>0 - No<br>1 - Yes                                    |
| Met Taks<br>Stnd | For <b>Reading/ELA</b> and <b>Math</b> , indicate if the student met the TAKS equivalency<br>standard.<br>0 - No<br>1 - Yes |
| Raw Scr          | For each subject, type the number of correct items.                                                                         |

| Achv Lvl  | For each subject, select the achievement level reached by the student.<br>1 - Achievement level I<br>2 - Achievement level II<br>3 - Achievement level III                                                                                                    |
|-----------|----------------------------------------------------------------------------------------------------|
| Wrtn Comp | <ul> <li>For Reading/ELA and Writing, select the code indicating the effectiveness of the student's response on the written composition section of the test.</li> <li>0 - Nonscorable response</li> <li>1 - Ineffective response</li> <li>2 - Somewhat effective response</li> <li>3 - Generally effective response</li> <li>4 - Highly effective response</li> </ul> |

 $\Box$  Click **OK** to close the window.

#### Click **Save**.

| Q         | Edit a record.<br>Update the fields as needed, click <b>OK</b> , and then click <b>Save</b> . The changes are displayed<br>in the grid. Or, click <b>Cancel</b> to close the window without making changes.                                                                                  |
|-----------|----------------------------------------------------------------------------------------------------|
| 1         | Delete a row.<br>1. Click to delete a row. The row is shaded red to indicate that it will be deleted<br>when the record is saved. You can select multiple rows to be deleted at the same time.                                                                                               |
|           | <ol> <li>Click will be deleted a row. The row is shaded red to indicate that it will be deleted when the record is saved. You can select multiple rows to be deleted at the same time.</li> <li>Click Save You are prompted to confirm that you want to delete the row. Click Yes</li> </ol> |
|           | to continue. Otherwise, click <b>No</b> .                                                                                                    |
|           | committed when the record is saved).                                                                                                    |
| Documents | View or attach supporting documentation.                                                                                                    |

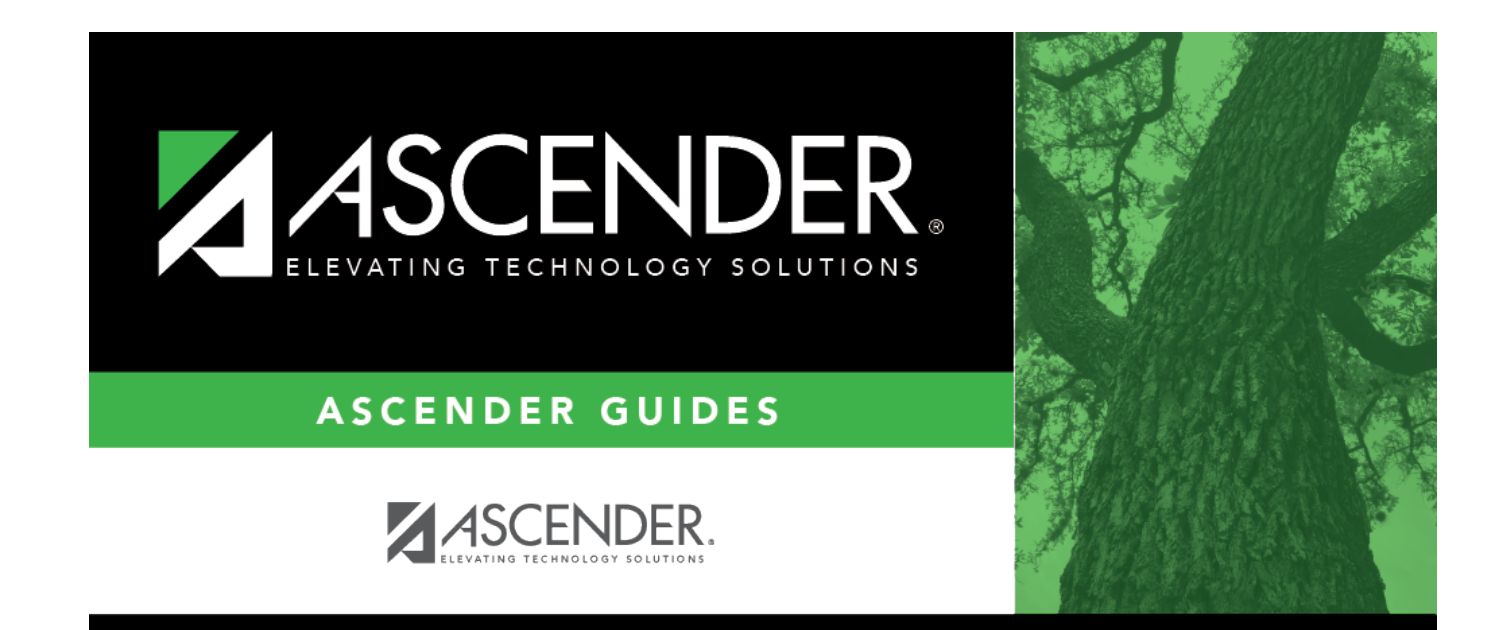

# **Back Cover**